# Gebruikers-instellingen instellen op RV110W

# Doel

RV110W gebruikt zowel een Administrator-account als een gastenaccount. De beheerder kan de router veranderen terwijl de gastrekening slechts toegang heeft tot lezen. Dit artikel legt uit hoe u de gebruikersinstellingen van de RV110W kunt configureren.

## Toepasselijke apparaten

• RV110W

### Stappen van orde

Stap 1. Gebruik het web configuratie hulpprogramma om **beheerder > gebruikers** te kiezen.

| Users                                            |        |  |
|--------------------------------------------------|--------|--|
| Account Activation                               |        |  |
| Administrator Account                            | Active |  |
| Guest Account                                    | Active |  |
| Administrator Account Setting                    |        |  |
| Edit Administrator Settings                      |        |  |
| New Username:                                    | cisco  |  |
| Old Password:                                    |        |  |
| New Password:                                    |        |  |
| Retype New Password:                             |        |  |
| Guest Settings                                   |        |  |
| Edit Guest Settings                              |        |  |
| New Username:                                    | guest  |  |
| Old Password:                                    |        |  |
| New Password:                                    |        |  |
| Retype New Password:                             |        |  |
| Import User Name & Password                      |        |  |
| Browse                                           |        |  |
| (To import User Names + Password via CSV files.) |        |  |
| Import                                           |        |  |
| Save Cancel                                      |        |  |

#### Guest-account activeren

Deze procedure toont aan hoe de beheerder de gastaccount voor toegang kan inschakelen.

Een gastaccount geeft gastgebruikers toestemming om informatie over de router te bekijken maar niet om deze te bewerken.

Stap 1. Rechts van de *Guest-account* controleert u het **actieve** selectieteken om de gastaccount te activeren.

| Users                                                      |        |  |
|------------------------------------------------------------|--------|--|
| Account Activation                                         |        |  |
| Administrator Account                                      | Active |  |
| Guest Account                                              | Active |  |
| Administrator Account Setting                              |        |  |
| Edit Administrator Settings                                |        |  |
| New Username:                                              | cisco  |  |
| Old Password:                                              |        |  |
| New Password:                                              |        |  |
| Retype New Password:                                       |        |  |
| Guest Settings                                             |        |  |
| Edit Guest Settings                                        |        |  |
| New Username:                                              | guest  |  |
| Old Password:                                              |        |  |
| New Password:                                              |        |  |
| Retype New Password:                                       |        |  |
| Import User Name & Password                                |        |  |
| Browse                                                     |        |  |
| (To import User Names + Password via CSV files.)<br>Import |        |  |
| Save Cancel                                                |        |  |

Stap 2. Klik op **Opslaan** om wijzigingen op te slaan of **Annuleren** om ze weg te gooien.

### Instellingen Administrator-account

Deze procedure toont aan hoe de beheerder wijzigingen in de instellingen van de beheeraccount kan aanbrengen. Periodieke wijzigingen in de administrateuraccount verhogen de rekeningbeveiliging.

Stap 1. Rechts van *Administrator-instellingen* bewerken, schakelt u het selectieteken in om de instellingen voor de Administrator-account te bewerken.

| Users                                            |        |
|--------------------------------------------------|--------|
| Account Activation                               |        |
| Administrator Account                            | Active |
| Guest Account                                    | Active |
| Administrator Account Setting                    |        |
| Edit Administrator Settings                      |        |
| New Username:                                    | cisco  |
| Old Password:                                    |        |
| New Password:                                    |        |
| Retype New Password:                             |        |
| Guest Settings                                   |        |
| Edit Guest Settings                              |        |
| New Username:                                    | guest  |
| Old Password:                                    |        |
| New Password:                                    |        |
| Retype New Password:                             |        |
| Import User Name & Password                      |        |
| Browse                                           |        |
| (To import User Names + Password via CSV files.) |        |
| Import                                           |        |
| Save Cancel                                      |        |

Stap 2. In het veld *Nieuwe* naam voert u een nieuwe gebruikersnaam in voor de Administrator-account.

Stap 3. Voer in het veld Oude wachtwoord in voor de Administrator-account.

Opmerking: De standaardgebruikersnaam en het wachtwoord voor de Administrator-account zijn beide "cisco".

Stap 4. Voer in het veld *Nieuw wachtwoord* in een nieuw wachtwoord voor de Administratoraccount.

Stap 5. *Typ* het nieuwe wachtwoord in het veld *Wachtwoord opnieuw om het te controleren*.

Stap 6. Klik op **Opslaan** om wijzigingen op te slaan of **Annuleren** om ze weg te gooien.

#### Accountinstellingen

Deze procedures laten zien hoe de beheerder wijzigingen in de instellingen van de gastaccount kan aanbrengen. De periodieke veranderingen in de instellingen van de gastaccount verhogen de rekeningbeveiliging.

Stap 1. Rechts van de *instellingen voor gast bewerken* controleert u het selectieteken om de instellingen voor de gastaccount te bewerken.

| Users                                                                                                    |                           |
|----------------------------------------------------------------------------------------------------|---------------------------|
| Account Activation                                                                                                    |                           |
| Administrator Account                                                                                                    | Active                    |
| Guest Account                                                                                                    | Active                    |
| Administrator Account Setting                                                                                                    |                           |
| Edit Administrator Settings                                                                                                    |                           |
| New Username:                                                                                                    | cisco                     |
| Old Password:                                                                                                    |                           |
| New Password:                                                                                                    |                           |
| Retype New Password:                                                                                                    |                           |
| Guest Settings                                                                                                    |                           |
|                                                                                                    |                           |
| Edit Guest Settings                                                                                                    |                           |
| Edit Guest Settings<br>New Username:                                                                                                    | guest                     |
| Edit Guest Settings<br>New Username:<br>Old Password:                                                                                                    | guest                     |
| Edit Guest Settings<br>New Username:<br>Old Password:<br>New Password:                                                                                              | guest                     |
| Edit Guest Settings<br>New Username:<br>Old Password:<br>New Password:<br>Retype New Password:                                                                      | guest                     |
| Edit Guest Settings<br>New Username:<br>Old Password:<br>New Password:<br>Retype New Password:<br>Import User Name & Password                                       | guest                     |
| Edit Guest Settings<br>New Username:<br>Old Password:<br>New Password:<br>Retype New Password:<br>Import User Name & Passw                                          | guest                     |
| Edit Guest Settings<br>New Username:<br>Old Password:<br>New Password:<br>Retype New Password:<br>Import User Name & Password:<br>(To import User Names + Password) | guest guest Browse Browse |

Stap 2. In het veld *Nieuwe* naam voert u een nieuwe gebruikersnaam in voor de gastaccount.

-

Stap 3. Voer in het veld *Oude wachtwoord* in voor de gastaccount.

Opmerking: De standaard gebruikersnaam en wachtwoord voor de gastaccount zijn beide "gast".

Stap 4. Voer in het veld Nieuwe wachtwoord in een nieuw wachtwoord voor de gastaccount.

Stap 5. *Typ* het nieuwe wachtwoord in het veld *Wachtwoord opnieuw om het te controleren*.

Stap 6. Klik op **Opslaan** om wijzigingen op te slaan of **Annuleren** om ze weg te gooien.

#### Gebruikersnaam en wachtwoord importeren

Deze procedure toont hoe de beheerder de gebruikersinstellingen uit een bestand kan importeren. Met het gebruik van een bestand kan een beheerder een register van de gebruikersinstellingen bijhouden.

Stap 1. Klik op **Bladeren** om een bestand met de gebruikersnamen en wachtwoorden te selecteren.

| Users                                            |        |  |
|--------------------------------------------------|--------|--|
| Account Activation                               |        |  |
| Administrator Account                            | Active |  |
| Guest Account                                    | Active |  |
| Administrator Account Setting                    |        |  |
| Edit Administrator Settings                      |        |  |
| New Username:                                    | cisco  |  |
| Old Password:                                    |        |  |
| New Password:                                    |        |  |
| Retype New Password:                             |        |  |
| Guest Settings                                   |        |  |
| Edit Guest Settings                              |        |  |
| New Username:                                    | guest  |  |
| Old Password:                                    |        |  |
| New Password:                                    |        |  |
| Retype New Password:                             |        |  |
| Import User Name & Password                      |        |  |
| Browse                                           |        |  |
| (To import User Names + Password via CSV files.) |        |  |
| Import                                           |        |  |
| Save Cancel                                      |        |  |

Opmerking: Bestand is een CSV-bestand.

Stap 2. Klik op Importeren.

Stap 3. Klik op **Opslaan** om wijzigingen op te slaan of **Annuleren** om ze weg te gooien.